# Manuál k editoru TinyMCE

# Popis ovládacích prvků

UPOZORNĚNÍ: Některé tlačítka nemusí být k dispozici.

| BIZU AB€                                                            | Styl písma                              | Může se aplikovat na označený text.<br><b>B</b> - tučné písmo, zkratka CTRL+B<br><i>I</i> - kurzíva, zkratka CTRL+I<br><u>U</u> - podtržené písmo, zkratka CTRL+I<br><del>ABC</del> - přeškrtnuté písmo                                                                                          |
|---------------------------------------------------------------------|-----------------------------------------|----------------------------------------------------------------------------------------------------|
| <b>X</b> <sub>2</sub> <b>X</b> <sup>2</sup>                         | Dolní a horní<br>index                  | Z označeného textu udělá dolní, resp.<br>horní index                                                                                                    |
| <b>₽ ₹ ₹ ₹</b>                                                      | Zarovnání textu                         | Zarovná odstavec (nebo označený text)<br>vlevo, na střed, vpravo nebo do bloku.                                                                                                    |
| Paragraph Format Paragraph Address Preformatted Heading 1 Heading 2 | Formát textu                            | Nastaví formát textu na odstavec<br>(paragraph, bežný text), adresu (address),<br>předformátovaný (preformated) nebo<br>nadpis (heading). Nadpis má několik<br>úrovní, které umožňují text logicky členit.                                                                                       |
| 69                                                                  | Vložit/upravit<br>hypertextový<br>odkaz | Označte text, z kterého chcete vytvořit<br>odkaz a stiskněte toto tlačítko. Zadejte<br>www adresu (včetně počátečného http://)<br>nebo jméno záložky, na kterou má odkaz<br>směrovat, případně další parametry, a<br>potvrďte stisknutím tlačítka INSERT<br>vlevém dolním rohu dialogového okna. |
| ž,                                                                  | Odstranit odkaz                         | Odstraní hypertextový odkaz z<br>označeného textu (není třeba označovat<br>celý text, ze kterého vede odkaz, stačí<br>kliknout kamkoliv v textu s odkazem).                                                                                                    |
| ů                                                                   | Vložit/upravit<br>záložku               | Na pozici kurzoru se vloží "záložka" se<br>zvoleným jménem, na kterou je možné<br>odkazovat hypertextovým odkazem.                                                                                                    |
| *                                                                   | Vložit/upravit<br>obrázek               | Do pole "Image URL" zadejte cestu k<br>obrázku. Cesta k obrázku uloženém na<br>iiném servru musí začínat http://. Pokud                                                                                                    |

|             |                                 | možno, použijte na vložení obrázku<br>tlačítko "Browse" 🔃, které otevře okno s<br>průzkumníkem uploadnutých souborů.<br>Pro zvýšení přistupnosti stránky se<br>doporučuje zadat popis obrázku do pole<br>"Image description" a lepší je zadat jej i<br>do pole Title (rúzné typy prohlížečů jej<br>zpřístupňují odlišně). Popis obrázku se<br>zobrazí, pokude bude obrázek z nějakého<br>důvodu nedostupný.<br>Obrázek smažete tím, že na něj kliknete a<br>stlačíte klávesu DELETE. |
|-------------|---------------------------------|----------------------------------------------------------------------------------------------------|
|             | Vložit/upravit<br>média         | Na pozici kurzoru se vloží mediální<br>soubor (flash, video apod.).<br>Doporučujueme kontaktovat WMP s<br>žádostí o vložení.<br>Návod, jak vložit video z YouTube<br>najdete <u>zde</u> .                                                                                                    |
| HTML        | Upravit HTML<br>kód             | Umožňuje přímou editaci HTML kódu.                                                                                                    |
| AA 🕼        | Vyhledávání/<br>nahrazení textu | Umožňuje vyhledávat části textu a<br>případně je nahradit jiným textem.<br>Klávesová zkratka CTRL+F.                                                                                                    |
| <b>9</b> (* | Krok zpět /<br>dopředu          | Umožňuje vrátit poslední krok zpět<br>(Undo), nebo ho znovu vykonat (Redo).<br>Pokud například vložíte obrázek, a zjistíte,<br>že ho tam nechcete, použijete Undo a<br>poslední vykonaný krok se stornuje<br>(vložení obrázku). Když si pak v zápětí<br>uvědomíte, že tam ten obrázek vlastně<br>chcete, použije krok dopředu (Redo) a<br>naposled odvolaný krok se zase vykoná.                                                                                                    |
| := }≡       | Seznam                          | Umožňuje vytvoření odrážek nebo<br>číslovaného seznamu. Možno použít jak<br>od pozice kurzora, tak aplikovat na<br>označený text.                                                                                                    |
| ¦≡          | Styl seznamu                    | Nastaví styl označeného seznamu - typ<br>odrážek nebo číslování podle typu<br>použitého seznamu. Použije se na seznam<br>odrážek.                                                                                                    |
|             | Zmenšit / zvětšit<br>odsazení   | Zmenší (posune doleva) nebo zvětší (posune doprava) odsazení označeného textu.                                                                                                    |
| ET          | Vložit datum                    | Vloží aktuální datum ve formátu RRRR-<br>MM-DD, např. 2011-01-28.                                                                                                    |

| <b>©</b>           | Vložit čas                                              | Vloží aktuální čas ve formátu<br>HH:MM:SS, např. 19:14:11.                                                                                                    |
|--------------------|---------------------------------------------------------|----------------------------------------------------------------------------------------------------|
|                    | Zapnout /<br>vypnout<br>zobrazení na<br>celou obrazovku | Přepíná mezi zobrazením textového pole v<br>původní velikosti a celou obrazovkou.                                                                                                    |
| Ω                  | Vložit symbol                                           | Umožňuje vložit speciální symboly, jako<br>např. písmená řecké abecedy, ©, nebo<br>symboly pro euro, libru a mnoho jiných.                                                                                                    |
| <u></u>            | Vložit<br>vodorovný<br>oddělovač                        | Vloží na pozici kurzoru horizontální dělící čáru.                                                                                                    |
| <mark>X 🗈 🛍</mark> | Vystřihnout,<br>kopírovat a<br>přilepit                 | Označený text se vystřihne (CTRL+X)<br>resp. zkopíruje (CTRL+C). "Přilepit"<br>(CTRL+V) vloží vystřihnutý nebo<br>zkopírovaný text na pozici kurzoru.<br><b>Nefunguje v prohlížeči Mozilla Firefox</b> -<br>je třeba použít klávesové zkratky.                                                                                                    |
|                    | Přilepit čistý<br>text nebo text z<br>wordu             | Zobrazí dialog pro vložení zkopríovaného<br>textu na pozici kurzoru jako čistý text,<br>resp. formátovaný text z Wordu nebo<br>internetového prohlížeče.<br>Zkopírovaný text vložíte do dialogového<br>okna pomocí klávesové zkratky CTRL+V,<br>pak potvrďte vložení kliknutím na<br>INSERT. Při vkládání čistého textu je<br>možné hromadně odstranit konce řádků<br>(text se sleje do jednoho odstavce) -<br>vhodné při kopírování textů z PDF<br>souborů. |
| 2                  | Odstranit<br>formátování                                | Odstraní formátování označeného textu.                                                                                                    |
| N                  | Nedělitelná<br>mezera                                   | Vloží na pozici kurzoru nedělitelnou<br>mezeru - v tomto místě se text nebude<br>zalamovat na nový řádek.                                                                                                    |
| <u> </u>           | Citace                                                  | Označený text se naformátuje jako citace.                                                                                                    |
|                    | Nástroje pro<br>vytváření<br>tabulek                    | Vložit tabulku, upravit řádek, upravit<br>buňku, vložit řádek na začátek tabulky,<br>vložit řádek na konec tabulky, odstranit<br>řádek, vložit sloupec na začátek, vložit<br>sloupec na konec, odstranit sloupec,<br>rozdělit spojené buňky, spojit buňky.                                                                                                    |
| <u></u>            | Emotikony                                               | Zobrazí okno pro vložení grafické                                                                                                    |

|                   |                                          | emotikony (tzv. smajlíka). Kliknutím na<br>zvolenou emotikonu se tato vloží na<br>pozici kurzoru.                                                                                                    |
|-------------------|------------------------------------------|----------------------------------------------------------------------------------------------------|
| -                 | Vložit/upravit<br>vodorovný<br>oddělovač | Umožňuje vložit nebo upravit existujíci<br>vodorovnýoddělovač. V zobrazeném<br>dialogovém okně je možné nastavit jeho<br>šířku a tloušťku.                                                                                                    |
| <b>B</b>          | Náhled                                   | Zobrazí náhled současné podoby textu pro kontrolu před uložením.                                                                                                    |
| ±                 | Rozbalovací text                         | Vloží blok textu, který je možné skrýt<br>nebo zobrazit kliknutím na odkaz.<br>Do zobrazeného dialogového okna zadejte<br>název - text odkazu, a unikátní ID, podle<br>kterého bude možné tento blok textu<br>identifikovat. Zvolte, zda má být text<br>implicitně zbalený nebo rozbalený.<br>Po potvrzení dialogu se v editoru zobrazí<br>odkaz, který bude sloužit jake přepínač<br>pro zobrazení nebo skrytí textu, a blok<br>textu, který je možné editovat. Všechno,<br>co bude zadené v tomto bloku se bude<br>skrývat nebo zobrazovat po kliknutí na<br>přepínač. |
| <b>3</b>          | Tisk                                     | Vytiskne obsah editoru.                                                                                                    |
|                   | Uložit                                   | Uloží změny provedené v textu                                                                                                    |
|                   | Vložit konec<br>stránky                  | Vloží na pozici kurzoru konec stránky.<br>Některé CMS (např. Joomla) podporují<br>rozdělení obsahu na více stránek pomocí<br>tohoto tlačítka.                                                                                                    |
| 0                 | Nápověda                                 | Zobrazí informace o editoru, nápovědu k editoru a seznam aktivních pluginů.                                                                                                    |
| Práce s tabulkami |                                          |                                                                                                    |

# Vložení tabulky

Tabulku vložíme kliknutím na tlačítko "Vložit tabulku" 🗹 . Otevřené dialogové okno umožňuje zadat počet řádku (rows) a sloupců (cols) tabulky.

# Úpravy tabulky

Aby bylo možné použít nástroje na úpravu tabulky, musí byt tabulka označena, nebo se v ní musí nacházet kurzor.

## Vložení textu nebo volného řádku před tabulku umístěnú na začátku

V případě, že se na začátku editoru nachází tabulka a není před ní žádný řádek textu, nejde před tabulku umístnit kurzor kliknutím myši. Je třeba kliknout do první buňky tabulky a pak se pomocí levé šipky na klávesnici dostat před tabulku. Jiná možnost je vložit text před tabulku přímo v editoru HTML kódu, to však jen v případě, že máte alespoň základní znalosti HTML.

### Editace textu

#### Zalomení řádku

Editor se chová tak, že po stlačení klávesy ENTER se vytvoří nový odstavec. To je v některých případech nežádoucí. Stlačením klávesové kombinace SHIFT+ENTER se řádek zalomí bez přerušení současného odstavce.

Seznamy

Seznam začnete psát stlačením tlačítka pro normálni nebo číslovaný seznam  $\Xi \equiv 0$ , nebo jej můžete aplikovat na už napsaný text.

Pomocí tlačítka "Styl seznamu" můžete nastavit vzhled odrážek. U nečíslovaného seznamu je to kruh, kružnice, čtverec nebo žádná odrážka. U číslovaného seznamu jsou na výběr čísla, malé nebo velké písmena normální nebo římské abecedy a žádna odrážka. Je možné nastavit též číslo, kterým bude číslování začínat.

### Vkládání médií

#### Vložení videa z YouTube

Pro vložení videa z YouTube bez příme editace HTML kódu je možné použít

tlačítko **Vložit/upravit média** . V zobrazeném dialogovém okně vyberte typ média Flash.

URL adresu souboru zjistíte následovně:

Na YouTube najdete video, které chcete vložit. Adresa videa bude ve tvaru http://www.youtube.com/watch?v=**XXXX**, kde XXXX je kód videa, např. v připadě videa na adrese http://www.youtube.com/watch?v=**UqkPJJT2m14**&feature=related je kód videa **UqkPJJT2m14**.

Tento kód zkopírujte a do dialogového okna pro vložení médií zadejte jako adresu souboru**http://www.youtube.com/v**/*kód\_videa*, v tomto

případě**http://www.youtube.com/v/UqkPJJT2m14**. Nastavte rozměry videa a potvrďte vložení.